# **Bloques Lógicos LADO**<sub>®</sub>

## Instrucciones para descargar su Método Digital

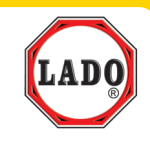

## Para ordenador o pizarra digital interactiva:

• Para descargar el Método Digital en su equipo debe acceder a la siguiente URL:

www.lado.es/digital/bloqueslogicos

En ella, pulse en el botón de descarga correspondiente al sistema operativo que utilice su equipo: Windows<sup>®</sup> 32 bits, Windows<sup>®</sup> 64 bits, Mac OS<sup>®</sup> 64 bits.

Para saber si su equipo es 32 o 64 bits puede consultar el archivo de ayuda sobre este tema que aparece en la parte inferior de esta misma web.

# Instalación en Windows<sup>®</sup>

• Una vez se haya completado la descarga puede aparecerle una alerta de seguridad de Windows por no ser un programa de descarga habitual. Ignórela, su equipo no corre ningún peligro de modo que pulse en Guardar o en Ejecutar de todas formas.

• Si ha pulsado "Guardar" encontrará el archivo "Bloques Logicos 3.exe" en la carpeta "Descargas" 4 de su ordenador (puede acceder a esta carpeta usando el Explorador de archivos, Equipo o Mi PC según su versión de Windows).

• Haga doble clic sobre dicho archivo. Se iniciará automáticamente el programa de ayuda de instalación. Si el antivirus le muestra alguna advertencia de seguridad, ignórela. Su equipo no corre ningún peligro.

• Siga los pasos del asistente, que le irán indicando de manera sencilla como completar la instalación.

Durante la instalación se le pedirá un CÓDIGO DE INSTALACIÓN donde debe indicar el siguiente código:

Este Código lo podrá encontrar en la pag. 5 de la Guía de uso del Método Digital, que ha recibido con el Material.

Nota: Ésta no es la Licencia de uso, dicha Licencia se le pedirá más adelante.

• Completada la instalación el asistente le recomendará instalar la última versión de Microsoft Direct X<sup>®</sup> con el único fin de que el Método Digital funcione al mayor rendimiento posible.

A partir de ese momento encontrará un icono del Método Digital en el escritorio. Pulsando doble clic sobre éste arrancará el Método Digital siempre que quiera.

RECOMENDACIÓN: Arrancado el Método Digital acceda a "Optimizar rendimiento" en el botón CONFIGURACIÓN (ver pág. 7 de esta guía)

Copyright (c) 2017- TÉCNICAS EDUCATIVAS S.A. Todos los derechos reservados. Ctra. Madrid-Toledo km. 7,300. Leganés (28916) Madrid. España.

## Instalación en Mac OS<sup>®</sup>

• Una vez se haya completado la descarga podría aparecer un mensaje que indique "error en la descompresion", no se preocupe esto se debe a que el archivo esta protegido con contraseña.

• Encontrará el archivo "Bloques Logicos 3.zip" en la carpeta "Descargas" 💽 de su ordenador (puede acceder a esta carpeta usando la aplicación"Finder" 💺 de su Mac).

• Haga doble clic sobre dicho archivo para que se descomprima. Para poder continuar le pedirá una contraseña donde debe introducir el siguiente código:

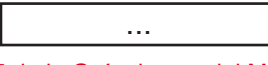

Este Código lo podrá encontrar en la pag. 5 de la Guía de uso del Método Digital, que ha recibido con el Material.

Una vez descomprimido le aparecerá un nuevo archivo con el siguiente nombre: "Bloques Logicos 3". Ese es su nuevo "Método Digital LADO".

• Para que este Método Digital le aparezca en adelante en su "lista de aplicaciones", sólo debe arrastrar este archivo "Bloques Logicos 3" desde la carpeta "Descargas" hasta la carpeta "Aplicaciones" de su ordenador.

Al abrir por primera vez el Método Digital podría aparecer un mensaje de seguridad indicando "desarrollador desconocido".

Para indicar a su Mac que permite abrirlo vaya a la carpeta "Aplicaciones" con el Finder y haga click sobre "Bloques Lógicos 3" mientras mantiene pulsada la tecla Ctrl. Aparecerá un menú de opciones, donde deberá pulsar "Abrir".

Esto sólo se necesita hacer la primera vez que se abre el Metodo, las siguientes veces se abrirá simplemente pulsando el icono de la forma habitual.

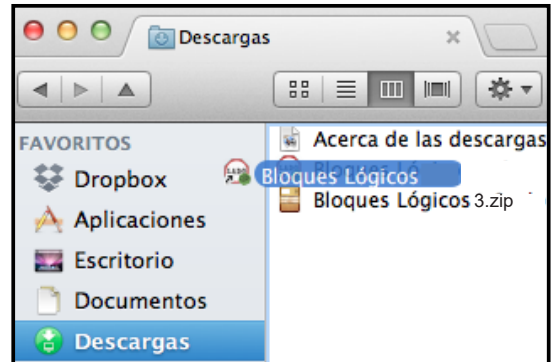

A partir de este momento encontrará **Los Bloques Lógicos LADO** en su lista de aplicaciones o **\*** "Launchpad". Pulsando doble clic sobre el icono arrancará el Método Digital siempre que quiera.

### Instalación en Linux

En caso de necesitar una versión del Método Digital para Linux póngase en contacto con nosotros (ver pág. 12) y se la facilitaremos.

#### Para iPad®

Acceda desde su iPad<sup>®</sup> a la tienda de aplicaciones (App Store<sup>®</sup>) y busque "Bloques Lógicos". Le aparecerá el Método Digital (desarrollador TÉCNICAS EDUCATIVAS S.A.).

Pulse obtener y el Método Digital se descargará e instalará automáticamente.

Copyright (c) 2017- TÉCNICAS EDUCATIVAS S.A. Todos los derechos reservados. Ctra. Madrid-Toledo km. 7,300. Leganés (28916) Madrid. España.